# 关于毕业生使用南京中医药大学自助打印 教程

## 1. 本科生可打印选项

- 1. 教务英文成绩单
- 2. 教务中文成绩单

### 2. 研究生可打印选项

1. 研究生成绩单

### 3. 研究生毕业生使用教程

#### 1. 研究生成绩单电子版的解决方法

 复制链接: https://zzdy.njucm.edu.cn/wec-self-print-app-console/#/self-print-login 打开到电脑浏览器,请选择 IDS 登录

| - | 欢迎登录自助服务      |                   |  |
|---|---------------|-------------------|--|
|   |               | _                 |  |
|   | • NAME (NAME) | SWN               |  |
|   | ž             | 登录<br>他登录方式   IDS |  |

请输入统一身份认证的账号和密码

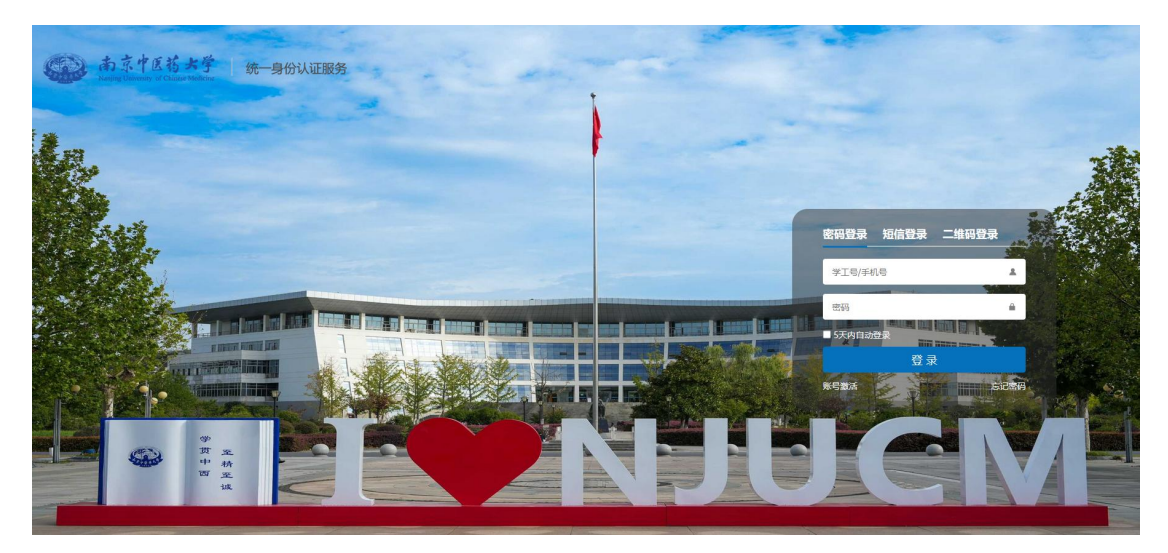

登录界面

| 研究生成 | 績单-纸质件 |  | 研究生成绩单-电子件 |
|------|--------|--|------------|
| 研究生  |        |  | 研究生        |

2. 终端取件

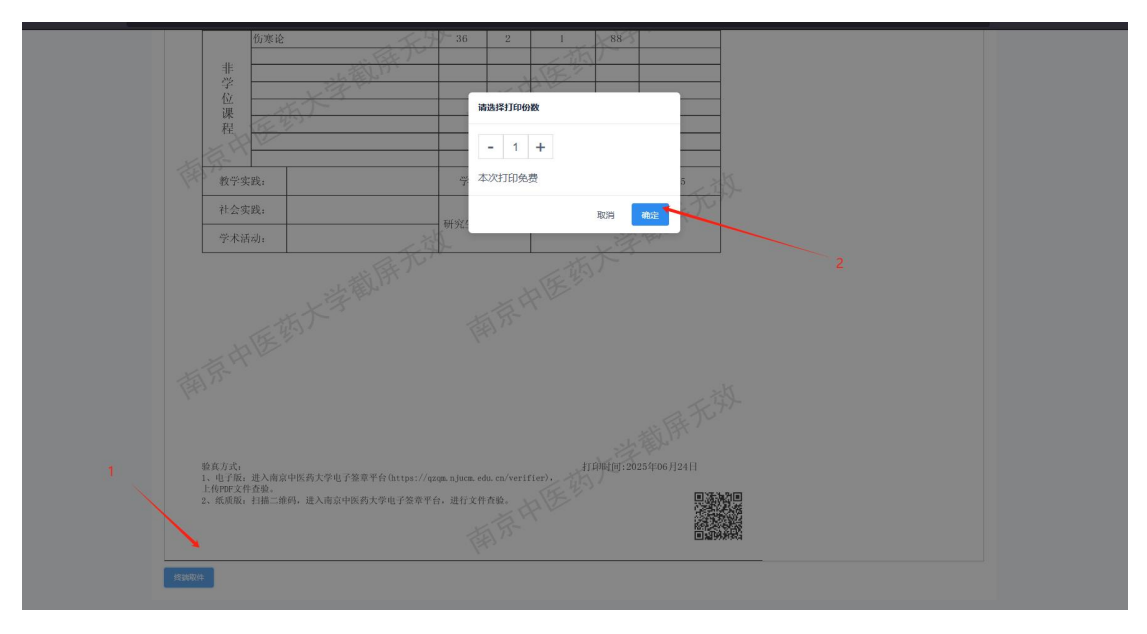

获取取件码,线下打印取件。

|                                                                                                    | SELF SERVICE                                                              |                                                                                                    | 电子证明中心          |         | ■ 证明文件 | 0 |
|----------------------------------------------------------------------------------------------------|---------------------------------------------------------------------------|----------------------------------------------------------------------------------------------------|-----------------|---------|--------|---|
|                                                                                                    |                                                                           |                                                                                                    |                 |         |        |   |
|                                                                                                    | 证明文件                                                                      | 打印确认 终端取代                                                                                                    | ŧ               |         |        |   |
|                                                                                                    | 📄 研                                                                       | 究生成绩单-纸质                                                                                                    | 件               |         |        |   |
|                                                                                                    | 请注意查收                                                                     | 短信或拍照留存二维码                                                                                                    |                 |         |        |   |
|                                                                                                    | 证明文件                                                                      | 名称:研究生成绩单-纸                                                                                                    | 质件              |         |        |   |
|                                                                                                    | 打印份数                                                                      | : 1份                                                                                                    |                 |         |        |   |
|                                                                                                    | 需付金额                                                                      | : 0元                                                                                                    |                 |         |        |   |
|                                                                                                    | 过期时间                                                                      | 2025-12-21 15:44:33                                                                                             |                 |         |        |   |
|                                                                                                    | 取件二维                                                                      | 冯:                                                                                                    |                 |         |        |   |
| 3. 电子取                                                                                                    | 中<br>本<br>本<br>本<br>本<br>本<br>本<br>本<br>本<br>本<br>本<br>本<br>本<br>本        | D734-5101-36 / //                                                                                               | ╱ 使用这个Ⅰ         | 取件码到自助打 | 丁印机取件  |   |
|                                                                                                    | <u>伤寒论</u><br>非                                                           | 36 2                                                                                                    | 1 88            |         |        |   |
|                                                                                                    |                                                                           | The second second second second second second second second second second second second second second second se | 218 ·           |         |        |   |
|                                                                                                    | <b></b> 程                                                                 | Mg (B)                                                                                                    |                 |         |        |   |
| The second second second second second second second second second second second second second second second se | 教学实践:                                                                     | 学位课学分                                                                                                    | 13 总学分: 1       | 5 215   |        |   |
|                                                                                                    | 社会实践:                                                                     |                                                                                                    | the             | FT      |        |   |
| Ŕ                                                                                                    | 学术语动:                                                                     | 南东                                                                                                    | 中医药大学和          | 兵无效     |        |   |
| q                                                                                                    | 發寬方式:<br>1、电子板:进入南京中医海太学电<br>上行印度文件合稳。<br>2、低质板:扫描二级码:进入南京<br>助子相下数 发送到邮用 | 子签章平台(https://qzqm.njucm.edu.cn/ver<br>H医药大学电子签章平台, 进行文件查验。                                                     | 打印时(1:2025年06月) |         |        |   |

选择电子档下载即可

## 4. 本科毕业生自助打印流程

1. 成绩单从教务系统进去,https://jwgl.njucm.edu.cn/student/home

| ≡ 菜单 🌔 教务管                                                | 管理信息系统<br>                 |
|-----------------------------------------------------------|----------------------------|
| 吕 培养方案完成情况                                                |                            |
| 🗗 辅修申请                                                    |                            |
| <b>占</b> 选课                                               |                            |
| <b>ြ</b> 我的课表                                             |                            |
| 🗇 班级课表                                                    |                            |
| 🗇 实验课表                                                    |                            |
| 一考试信息                                                     |                            |
| <b>闫</b> 缓考申请                                             |                            |
| 一 成绩查询                                                    |                            |
| 日 学业预警                                                    |                            |
| 一 学生成绩证明打印                                                |                            |
| 一 重修报名申请                                                  |                            |
| 🗐 复修报名申请                                                  |                            |
| 🗐 教学日历查询                                                  |                            |
| 🖪 学业帮扶档案                                                  |                            |
| 引 我的选课结果                                                  |                            |
| 🖪 常用文件下载                                                  |                            |
| 菜单 於教务管理信息系统<br>■ 菜单 化化化化和化化化化化和化化化化化化化化化化化化化化化化化化化化化化化化化 | Q ##                       |
| 学生成绩证明打印                                                  |                            |
| 学生成绩证明打印                                                  |                            |
| <b>ナエハニックロークコン</b> ロク<br>可用服务 日志                          |                            |
| 中文成绩单                                                     | 下载电子成绩单 《线服取件              |
| 英文成绩单                                                     | 下载电子成绩单                    |
|                                                           |                            |
| 子件和纸质件,自行选择。                                              | 教条中文成绩单、革文成绩单、纸质可打印10份、由子2 |

制。

电子版自行下载,纸质版参考下面的教程

#### 根据取件码,到线下自助打印机取件

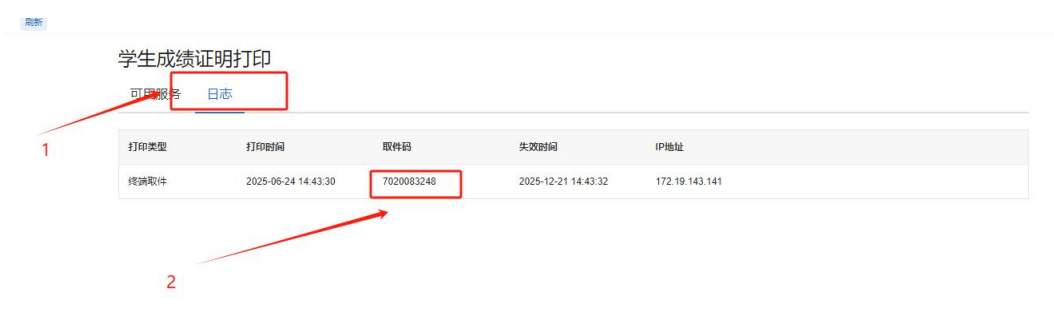